Name:\_\_\_\_\_

#### Phet Forces and Free Body Diagrams Lab

Directions: Go to the Phet Link: https://phet.colorado.edu/en/simulation/forces-and-motion-basics

- Select "Download"
- When the APP opens select "Net Force"
- Choose the "Sum Forces" and "Sound" on

## Net Force Section

- 1. Think back to the discussion for solving for Fnet. How do you solve for a Net Force?
- 2. Select one blue 50N person and a 50N red person. Move them up to the rope. Draw a Free Body Diagram with vector arrows, labels and a box below.

- 3. What is the sum of the forces and direction for problem #2? Explain.
- 4. Select one blue 150N person, 100N blue person, two 50N red people. Move them up to the rope. Draw a Free Body Diagram with vector arrows, labels and a box below.
- 5. What is the sum of the forces and direction for problem #4? Explain.
- 6. Select 5 people red or blue. Move them up to the rope. Draw a Free Body Diagram with vector arrows, labels and a box below.

7. What is the sum of the forces and direction for problem #6? Explain.

8. Explain how a Free Body Diagram allows you to solve force problems.

#### **Motion**

## At the bottom of the APP change the window to MOTION.

- Check the boxes for Forces, Values, Masses and Speed
- 9. Under the "Applied Forces" arrow to 50 N. Watch and observe the person. Describe in detail what occurs with forces and what happens to the speed?

- 10. Select the reset button. Add the girl on top of the box. There is a mass of 90kg. Under the "Applied Forces" arrow to 50 N.Watch and observe the person. Describe in detail what occurs with forces and what happens to the speed?
- 11. Now add in additional 100N of "Applied Forces." Describe what happens with forces and what happens to the speed?

12. Select a combination of 3 objects and an "Applied Force" of your choosing. Describe what happens with forces and what happens to the speed?

## **Friction**

At the bottom of the APP change the window to Friction.

- Check the boxes for Forces, Values, Masses and Speed
- 13. Under the "Applied Forces" arrow to 50 N. Watch and observe the person. Describe in detail what occurs with forces and what happens to the speed?
- 14. Now add in additional 100N of "Applied Forces" for a total of 150N.
  - a. Describe what happens with forces and what happens to the speed?
  - b. What is the friction force?
  - c. What is the sum of the forces?
  - d. Describe the speed.
- 15. Change the friction to the maximum amount.
  - a. What is the friction force?
  - b. What is the sum of the forces?
  - c. Describe the speed.
- 16. Now you select. Choose the following:
  - a. Friction force= \_\_\_\_\_
  - b. Applied force=\_\_\_\_\_
  - c. Sum of the forces=\_\_\_\_\_
  - d. Acceleration=\_\_\_\_\_
  - e. Describe what happens with forces and what happens to the speed?
  - f. What is the friction force?
  - g. What is the sum of the forces?

h. Describe the speed and acceleration.

# **Conclusion**

- 17. How does friction, acceleration, speed and net force relate to each other? Explain.
- 18. Describe an example of friction, speed and net force in your life.
- 19. Draw a Free Body Diagram of your example and explain how the forces interact with each other.

- 20. Describe an example where you want to solve for a balanced Fnet= 0N. Be specific and detailed.
- 21. Describe an example where you want unbalanced Fnet. Be specific and detailed.